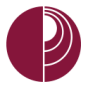

# HOW TO CREATE AN ASSIGNMENT

Use assignments to create course work for students.

To create an assignment, go to your course and select a location where you would want to create the assignment.

## TURN ON EDIT MODE

Before creating and editing content, go to the Blackboard course and verify that **Edit Mode** is turned on.

If Edit Mode is off, click OFF to turn Edit Mode on. Edit mode can be found on the upper-right section of your course.

# CREATE ASSIGNMENT

IN THIS DOCUMENT, AN ASSIGNMENT WILL BE CREATED IN THE CONTENT AREA.

- 1. Select the Assessments menu
- 2. Click Assignment

| California State University<br>DOMINGUEZ HILLS |                   |                          |
|------------------------------------------------|-------------------|--------------------------|
| 8 System Admin Organi                          | zations* Courses* | MyBb Library Mail Help   |
| Content > Assignmen                            | ts                |                          |
|                                                | Assignmer         | its 🛇                    |
| Staff (BBTraining_Staff)                       | Build Content 🗸   | Assessments v            |
| Announcements                                  |                   |                          |
| Content                                        |                   | Test                     |
| Contacts                                       | R                 | Survey                   |
| Discussions                                    |                   | Assignment <b>2</b>      |
| Groups                                         |                   | Self and Peer Assessment |
| Tools                                          |                   | Turnitin Assignment      |
| 100/3                                          |                   | McGraw-Hill Assignment   |
| COURSE MANAGEMENT                              |                   | Mobile Compatible Test   |

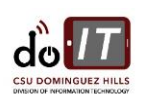

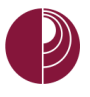

In the Create Assignment page, do the following:

- 3. Enter a name for the assignment
- 4. Enter instructions for the assignment

NOTE: IF YOUR TEXT IS COMING FROM WORD, CUT AND PASTE TEXT FROM WORD INTO A TEXT EDITOR, LIKE NOTEPAD OR TEXT EDIT, AND THEN CUT AND PASTE TEXT TO BLACKBOARD.

### **Create Assignment**

Assignments are a form of assessment that adds a column to the Grade Center. Use the Grade Center to assign grades and give feedback to each student. More Help

| 1. Assignment Information                                                                                                    |           |        |      |
|----------------------------------------------------------------------------------------------------|-----------|--------|------|
| * Name and Color Assignment 1 - 3 - Black                                                                                                    |           |        |      |
| Instructions<br>For the toolbar, press ALT+F10 (PC) or ALT+FN+F10 (Mac).                                                                                                    |           |        |      |
| <b>T T T P</b> aragraph - Arial - 3 (12pt) - $\exists = 1 \equiv -T - 2$                                                                                                    | <u> </u>  | 20     | \$   |
| Ϫ D D Q 🕫 🝽 Ξ Ξ Ξ Ξ Ξ Ξ Ξ Τ <sup>×</sup> Τ <sub>×</sub> ∂ ΰ> •1 1•                                                                                                    |           |        |      |
|                                                                                                    |           |        |      |
| Write a double spaced, one page reflection on the use of Blackboard's assignment tool. Please submit this assignment as a .doc, .docx or .rtf file.<br>Remember to attach any required files to the assignment before clicking Submit. Assignments are not completed until they are submitted. Conta<br>if you are experiencing problems. | ict me vi | ia err | nail |
| Path: p                                                                                                    | Wor       | rds:5  | 4    |

5. Attach a file (optional)

| 2. | Assignment Files |                    |               |
|----|------------------|--------------------|---------------|
|    | Attach File      | Browse My Computer | Browse Course |
|    |                  |                    |               |

6. Set a due date and time (optional)

NOTE: CREATING A DUE DATE WILL DISPLAY THE ASSIGNMENT TO THE COURSE CALENDAR

| 3. | Due Dates                      |                                                                  |
|----|--------------------------------|------------------------------------------------------------------|
|    | Submissions are accepted after | r this date, but are marked <b>Late</b> .                        |
|    | Due Date                       |                                                                  |
|    |                                | Enter dates as mm/dd/yyyy. Time may be entered in any increment. |
|    |                                |                                                                  |

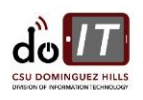

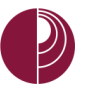

## DIVISION OF INFORMATION TECHNOLOGY California State University, Dominguez Hills

- 7. Enter a point value in Points Possible
- 8. Add a rubric (optional)
- 9. In submission details, select an assignment type and select number of attempts

NOTE: WE RECOMMEND MULTIPLE OR UNLIMITED ATTEMPTS IN CASE A STUDENT MAKES AN ERROR WITH THE SUBMISSION.

| 4. | Grading                                                     |                                                                                                   |                                                              |                                          |                                                                       |   |
|----|-------------------------------------------------------------|---------------------------------------------------------------------------------------------------|--------------------------------------------------------------|------------------------------------------|-----------------------------------------------------------------------|---|
|    | Ӿ Points Possible                                           | 10                                                                                                | - 7                                                          |                                          |                                                                       |   |
|    | Associated Rubrics                                          | Add Rubric 🛛                                                                                      |                                                              |                                          |                                                                       |   |
|    |                                                             | Name                                                                                              | Туре                                                         | Date Last Edited                         | Show Rubric to Students                                               | _ |
|    | Submission Details                                          |                                                                                                   |                                                              |                                          |                                                                       |   |
|    | If any students are enrolled<br>provide these students with | d in more than one g<br>h an overall grade f                                                      | group receiving the or the assignment.                       | e same assignment they will subr         | nit more than one attempt for this assignment. It may be necessary to | 2 |
|    | Assignment Type                                             | <ul> <li>Individual</li> <li>Group Sul</li> <li>Portfolio S</li> <li>Selecting this of</li> </ul> | Submission<br>omission<br>Submission<br>ption will require s | 9<br>tudo ento submit a portfolio as a r | response to this assignment                                           |   |
|    | Number of Attempts                                          | Unlimited Atte                                                                                    | empts                                                        |                                          |                                                                       |   |
|    | Score attempts using                                        | Last Graded A                                                                                     | ttempt 📀                                                     |                                          |                                                                       |   |

#### 10. Click the Make the Assignment Available checkbox

NOTE: SETTING LIMIT AVAILABILITY DATES AND TIMES WILL SPECIFY WHEN THE ASSIGNMENT APPEARS TO STUDENTS

| 5. | Availability                                       |                                                                                         |
|----|----------------------------------------------------|-----------------------------------------------------------------------------------------|
|    | Make the Assignment<br>This assignment cannot be r | Available<br>nade available until it is assigned to an individual or group of students. |
|    | Limit Availability                                 | Display After                                                                           |
|    |                                                    | Display Until                                                                           |

#### 11. Click Submit

| 6. | Submit                                                                             |        |        |  |
|----|------------------------------------------------------------------------------------|--------|--------|--|
|    | Click <b>Submit</b> to finish. Click <b>Cancel</b> to quit without saving changes. |        |        |  |
|    |                                                                                    | Cancel | Submit |  |
|    |                                                                                    |        |        |  |

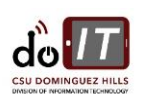

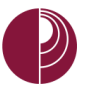

When the assignment is created, Blackboard will return a message to confirm that the message was sent.

| Success | : Assignmen                                          | t 1 created.                                                                                  |                                                        |                                                       |                                                            |                                                                    | 8                                                 |
|---------|------------------------------------------------------|-----------------------------------------------------------------------------------------------|--------------------------------------------------------|-------------------------------------------------------|------------------------------------------------------------|--------------------------------------------------------------------|---------------------------------------------------|
| Ass     | ignmei                                               | nts 🖸                                                                                         |                                                        |                                                       |                                                            |                                                                    |                                                   |
| Build C | Content 🗸                                            | Assessments 🗸                                                                                 | Tools 🗸                                                | Partner Content 🗸                                     |                                                            |                                                                    | tı                                                |
|         | <b>Assignm</b><br>Write a do<br>Remembe<br>me via em | nent <u>1</u><br>uble spaced, one page<br>r to attach any require<br>ail if you are experiend | reflection on t<br>d files to the as<br>cing problems. | he use of Blackboard's a:<br>signment before clicking | signment tool. Please sul<br>Submit. <b>Assignments</b> ar | mit this assignment as a .doc, .<br>e not completed until they are | docx or .rtf file.<br>: <b>submitted.</b> Contact |
| n addit | tion, Bla                                            | ckboard will a                                                                                | utomatic                                               | ally create a sco                                     | ore column for t                                           | he assignment in th                                                | e Grade Center.                                   |
| ~       |                                                      |                                                                                               |                                                        |                                                       |                                                            |                                                                    |                                                   |

| Grade Center : Full                                                                                                    | Grade Center 🖸                                                                                                    |                                                                                                    |
|----------------------------------------------------------------------------------------------------|----------------------------------------------------------------------------------------------------|----------------------------------------------------------------------------------------------------|
| When screen reader mode is on, the (<br>keyboard. To enter a grade, access a<br>the Grade Center page. To enter a gr<br>the Grade Center. <u>More Help</u> | Grade Center data appears in a simplified grid. You<br>cell's contextual menu and click <b>View Grade Deta</b><br>ade: click the cell, type the grade value, and press t | ı cannot freeze columns or edit inline, making it easier to navigate using the<br>a <b>tls</b> . When screen reader mode is off, you can type a grade directly in a cell on<br>he Enter key to submit. Use the arrow keys or the tab key to navigate through |
| Create Column Create Calcu                                                                                                    | lated Column 🗸 🛛 Manage 🗸 Reports 🗸                                                                                                    | Filter Work Offlin                                                                                                    |
| → Move To Top Email ⊗<br>Grade Information Bar                                                                                                    |                                                                                                    | Sort Columns By: Layout Position 😸 Order: 🔺 Ascending 🚿                                                                                                    |
| Last Name First Name                                                                                                    | Username Student ID Last Access                                                                                                    | s Availability Weighted Tota Total Assignment 1                                                                                                    |
| Vega_PreviewUser Hugo<br>Selected Rows: 0                                                                                                    | hugo_previewuser July 18, 201                                                                                                    | 17 Available                                                                                                    |
| → Move To Top Email ⊗                                                                                                    | Assignment 1 is now a                                                                                                    | Icon Legend                                                                                                    |

## TURN OFF EDIT MODE

When content no longer needs to be created or edited, click **CON** to turn off Edit Mode. Edit mode can be found on the upper-right section of your course.

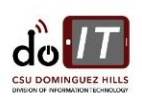